### **Credo ScreenReader Tips**

#### **Keyboard Navigation**

Tab - move forward through each link or form elementShift-Tab - move backwards through the linksSpacebar - toggles the check when focus is on a checkboxUp and down arrows - change selection when focus is on a selection listLeft and right arrows - move back and forth between radio buttons in a radio button group

### Navigating the Site

The first link on any page is *Skip to Main Content*. This skips navigation elements in the header and takes you to the page's main content.

- Home Page skips to the main heading on the page, "Background Information to Start Your Research." Hit tab once to get to the search bar from here.
- Search Results skips to the top of the search results list
- Entry Page skips to the entry text

The second link on any page is *Skip to Search Bar.* This skips navigation elements in the header and takes you directly to the search bar.

## Searching

To find the search bar, start at the top of the page. The first link is *Skip to Main Content*. Hit tab once and the next link is *Skip to Search Bar*. Use this link to skip to the search bar.

- The screen reader will read: "Search Credo."
- To search, type your search phrase and hit enter.

# **Browsing Search Results**

Use the first link on the page, *Skip to Main Content,* to skip to the search results. This will skip to the first entry in the search results.

All search results use an <h4> header. The title of the entry is read first. Hit the enter button to open the entry, or hit tab to continue browsing the search results.

After the title of each entry (<h4>), there is a Quick View Button and a Save button.

- Quick view will open a brief blurb from the entry.
- Save will add the article to your saved results folder for the length of your session

After the Save button of some entries is a thumbnail image. Tab past this to get to the next search result.

### **Entry Page Controls**

All Credo entries have a built-in ReadSpeaker that will read the entry to the user. If your browser supports access keys, you can use **ACCESS KEY + L** to skip to the ReadSpeaker button.

- Firefox: ALT+SHIFT+L

- Chrome, Firefox, Safari, Opera: ALT + L

You can also have your screenreader read the text to you. Select the *Skip to Main Content* link, which is the first link on the page, to skip directly to the entry text.

To access other entry controls, tab through the header navigation from the top of the page or shift-tab backwards from the entry text to find the entry control options.

- Back to Search Results returns to the search results page
- Listen Button Will read the content of the entry with our built-in Readspeaker
- Cite generates a citation for the entry
- Print/Export Print and export options
- Email email the entry to yourself or others
- Embed Code Generates an embed code for faculty and librarians.
- Translate Translates the entry content using Google Translate
- Save Saves the entry to your Saved Results folder for the length of your session